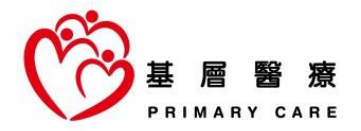

## 基層醫療指南 搜尋示範

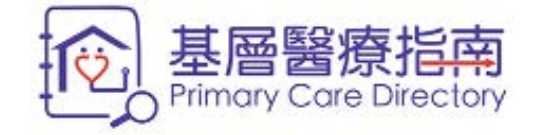

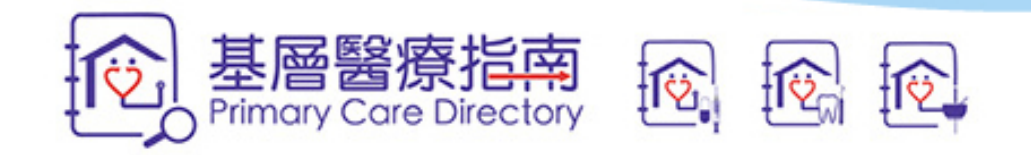

| A A A EN 简 🖵 😭                   |                                                                |
|----------------------------------|----------------------------------------------------------------|
| 基層醫療指南<br>Primary Care Directory | 你可以透過以下網址到訪《基層醫療指南》<br>https://apps.pcdirectory.gov.hk/Mobile/ |
| 關於基層醫療指南 > 常見問題 >                | 你只需選擇以下基層醫療服務提供者類別以便開始搜尋                                       |
| 按此查看可安排2019冠狀病毒病測試的醫生<br>列表      | - 西醫<br>- 牙醫                                                   |
| 我正在找尋                            | - 屮醫                                                           |
| 西醫                               |                                                                |
| 牙醫                               |                                                                |
| 中醫                               |                                                                |
| 私隱政策 重要聲明 聯絡我們                   |                                                                |

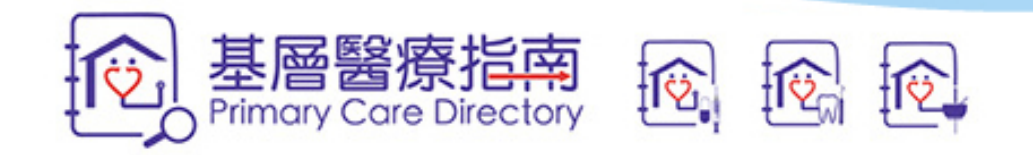

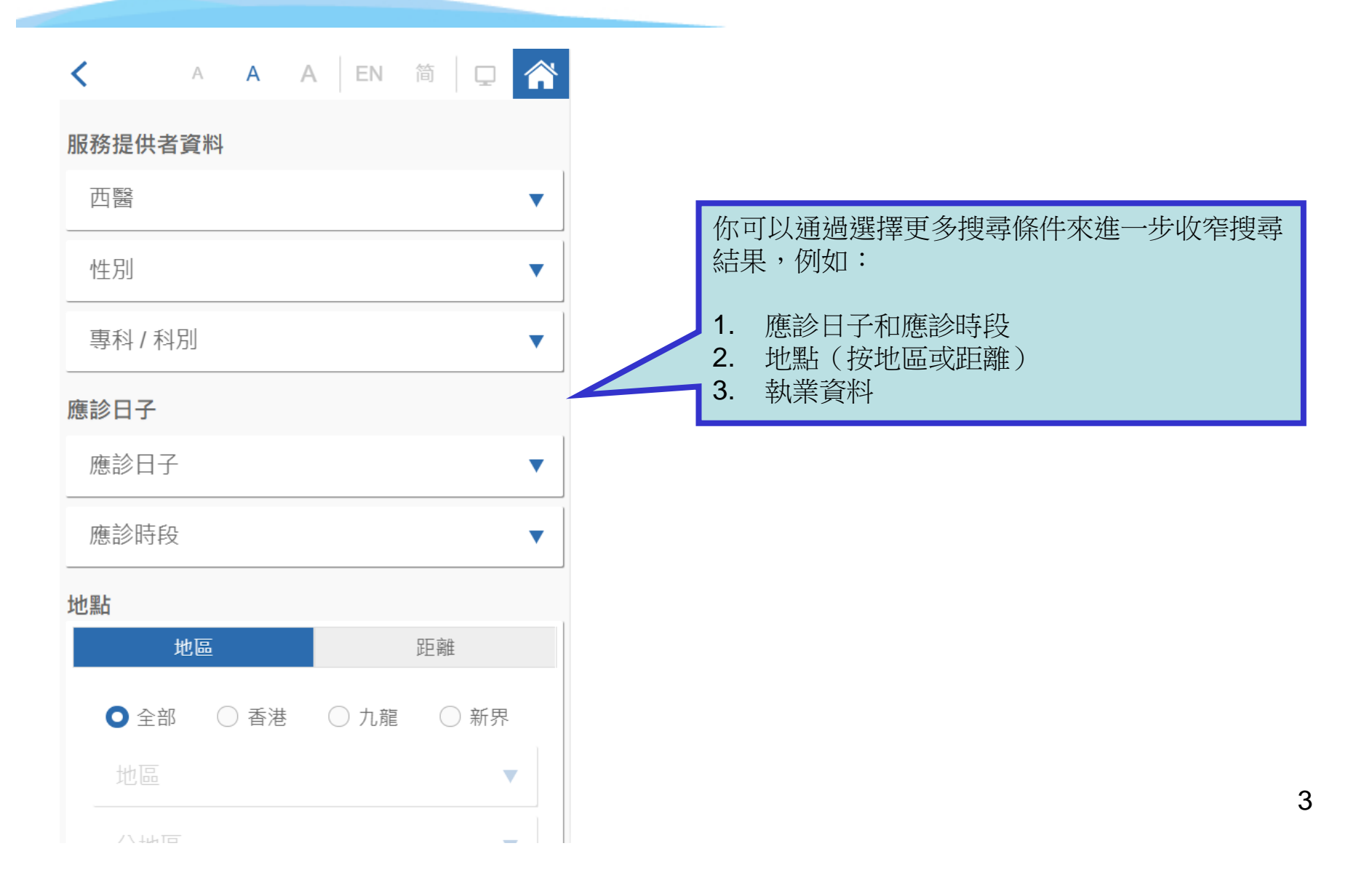

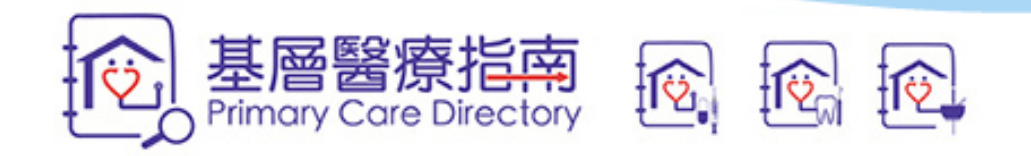

| A A A EN 简  |   |                           |
|-------------|---|---------------------------|
| 性別          | × | 例如: 你正尋找一位基層醫療西醫,其診所位於油尖旺 |
| 專科 / 科別     | • | 區,並在星期一下午3時至6時開診。         |
| 應診日子        |   |                           |
| 應診日子        | • |                           |
| ● 日子 ○ 特定日期 |   | 1. 打開「應診日子」,選擇日子:星期一      |
| 日子          | 1 |                           |
| ✔ 星期一       |   |                           |
| 星期二         |   |                           |
| 星期三         |   |                           |

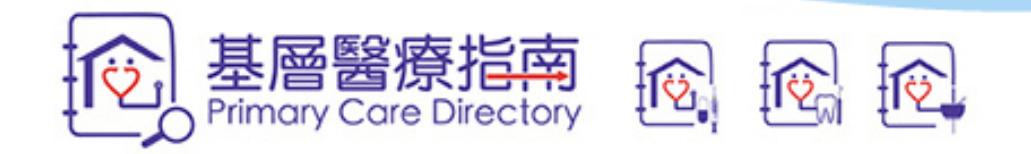

| A A A   EN 简 |                           |
|--------------|---------------------------|
| 服務提供者資料      | 例如: 你正尋找一位基層醫療西醫,其診所位於油尖旺 |
| 西醫    ▼      | 區,並在星期一下午3時至6時開診。         |
| 性別    ▼      |                           |
| 專科/科別 ▼      |                           |
| 應診日子         |                           |
| 應診日子    ▼    | 2. 打開「應診時段」,選擇時段:下午3時至6時  |
| 應診時段    ▼    |                           |
| 15:00        |                           |
| 18:00        | _                         |

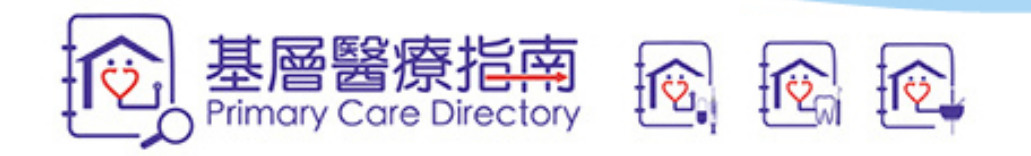

| ▲ A A ▲ A A ■ ● ● ● ● ● ● ● ● ● ● ● ● ● ● ● ● ● ● ●        | EN 简 🖵  | 例如:<br>你正尋找一位基層醫療西醫,其診所位於油調<br>區,並在星期一下午3時至6時開診。 |
|------------------------------------------------------------|---------|--------------------------------------------------|
| 應診時段<br><b>地點</b><br>地區                                    | ▼       |                                                  |
| <ul><li>○ 全部</li><li>○ 香港</li><li>○ 香港</li><li>○</li></ul> | 九龍 〇 新界 |                                                  |
| 分地區                                                        |         | 3. 選擇「地區」:油尖旺區                                   |

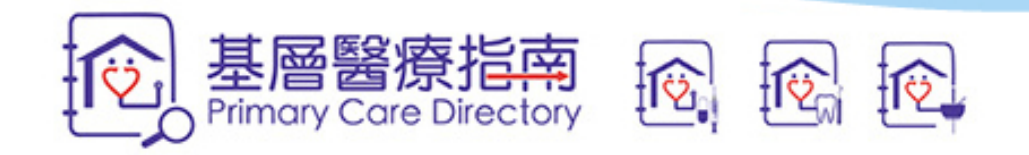

| ≺ A A A EN 简 □       |   |  |  |  |  |
|----------------------|---|--|--|--|--|
| 執業處所名稱 / 執業地址        |   |  |  |  |  |
| 電話                   |   |  |  |  |  |
| 溝通語言或方言              | • |  |  |  |  |
| 政府基層醫療促進計劃           | • |  |  |  |  |
| 基層醫療團隊成員 - 在同一地址執業   | • |  |  |  |  |
| 基層醫療團隊成員 - 在不同地址執業 ▼ |   |  |  |  |  |
| 可轉介入院的附屬醫院           | • |  |  |  |  |
| 付款方法                 | • |  |  |  |  |
| 所提供的服務               | > |  |  |  |  |
| 重設 搜尋                |   |  |  |  |  |

例如:

你正尋找一位基層醫療西醫,其診所位於油尖旺區,並在星期一下午**3**時至6時開診。

4. 滾動至頁面底部,然後按「搜尋」。

7

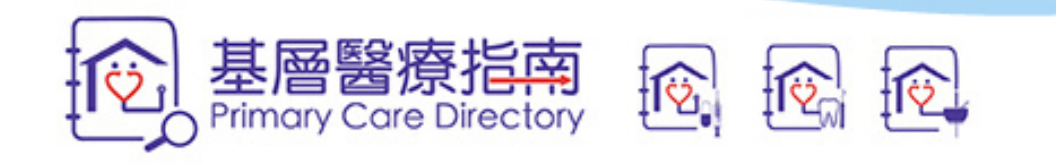

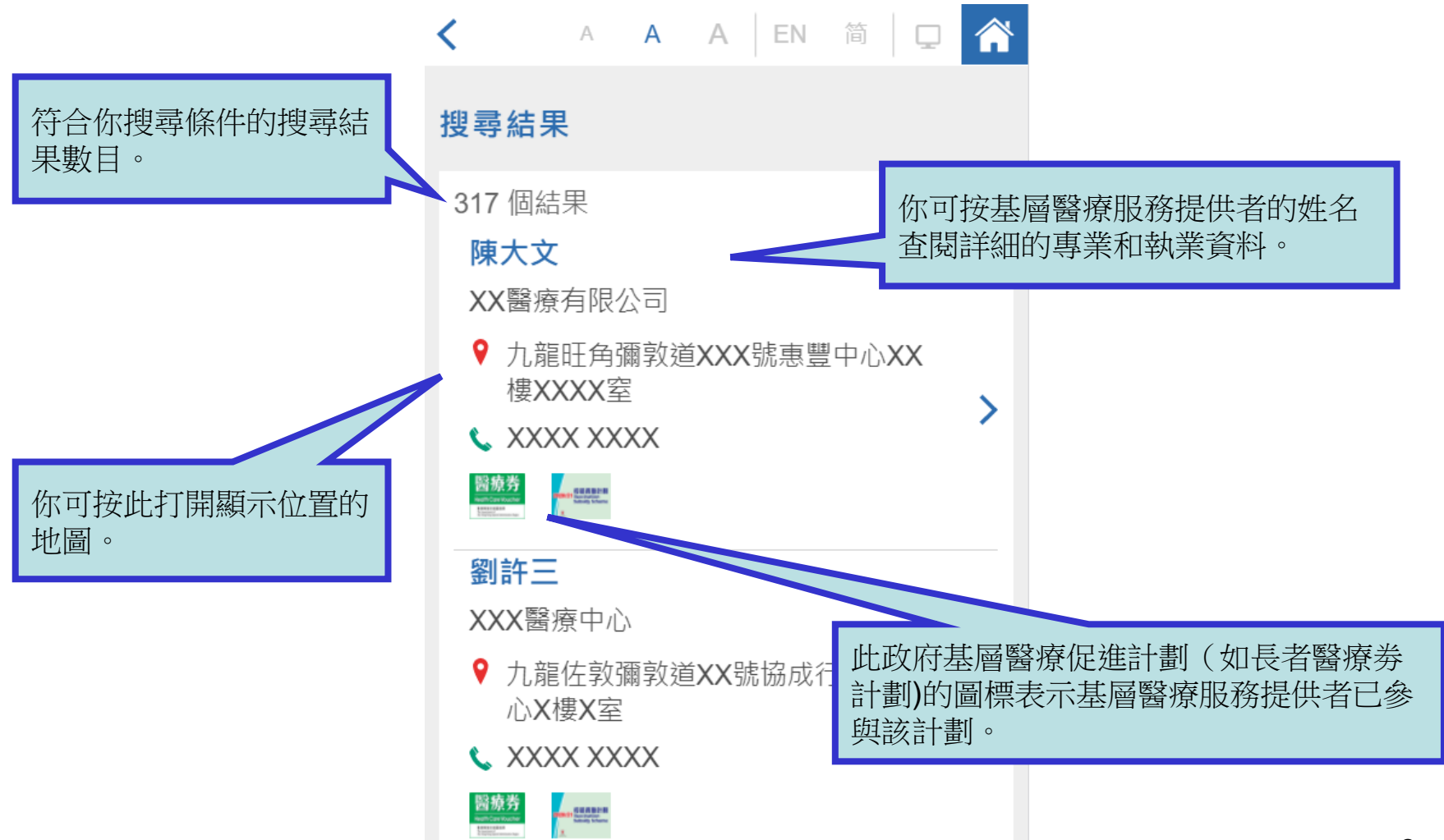

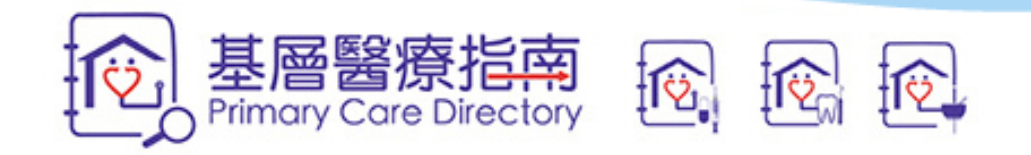

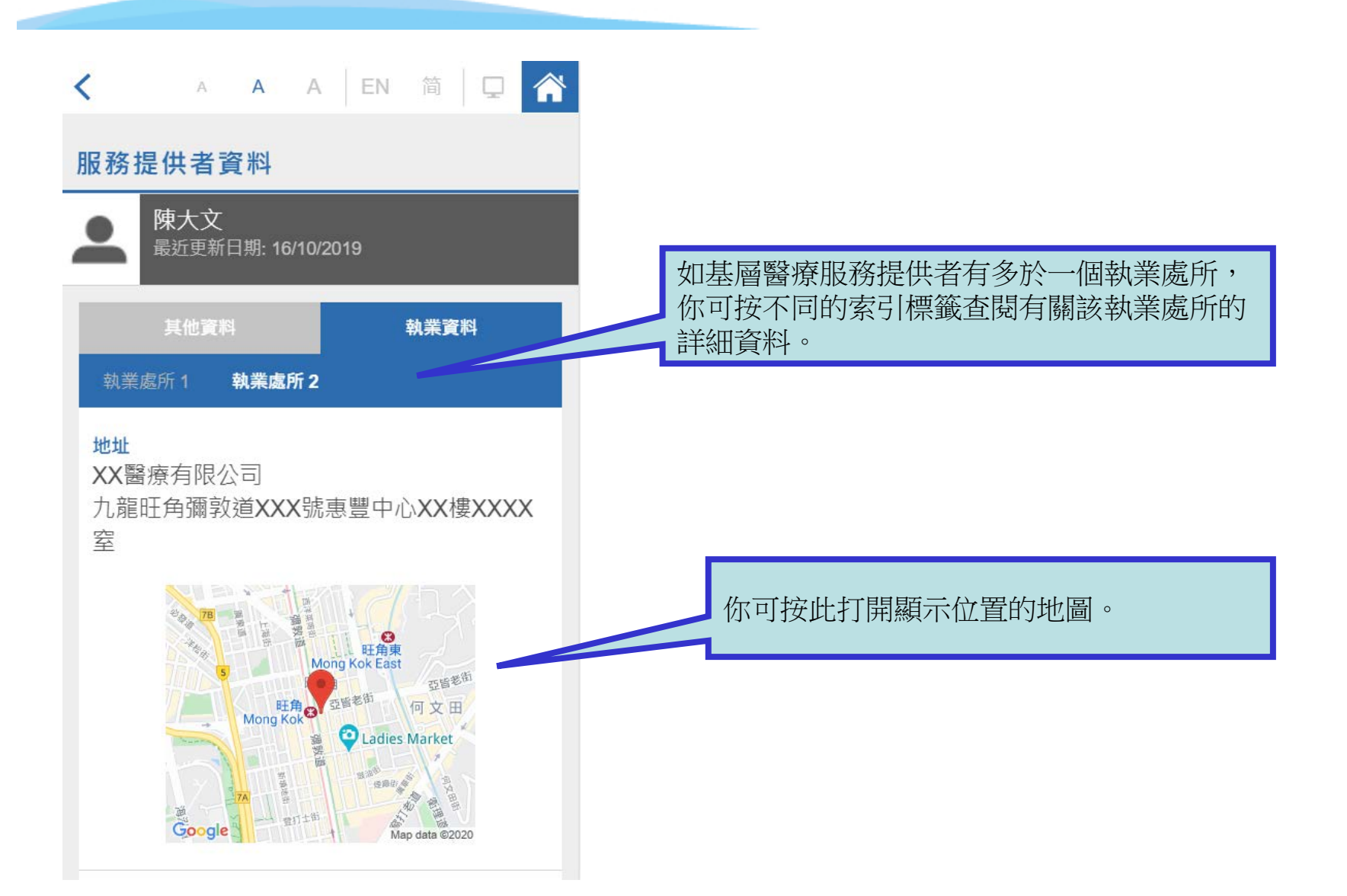